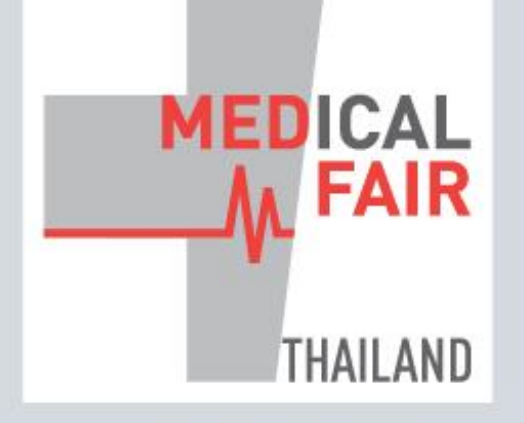

www.medicalfair-thailand.com

10<sup>th</sup> International Exhibition on Hospital, Diagnostic, Pharmaceutical, Medical & Rehabilitation Equipment & Supplies

## 13-15 SEP 2023 | 16-22 SEP 2023 PHYSICAL DIGITAL

PHYSICAL DIGITAL BITEC, BANGKOK, THAILAND ONLINE

Member of (M MEDICAlliance

## EXHIBITOR GUIDE: HOW TO RETRIEVE E-BADGE

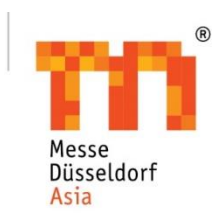

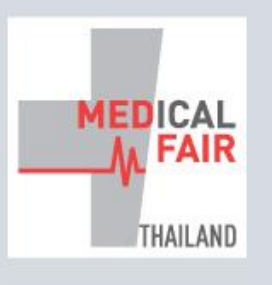

10<sup>th</sup> International Exhibition on Hospital, Diagnostic, Pharmaceutical, Medical & Rehabilitation Equipment & Supplies

 13-15 SEP 2023
 16-22 SEP 2023

 PHYSICAL
 DIGITAL

 BITEC, BANGKOK
 ONLINE

Member of (M) MEDICAlliance

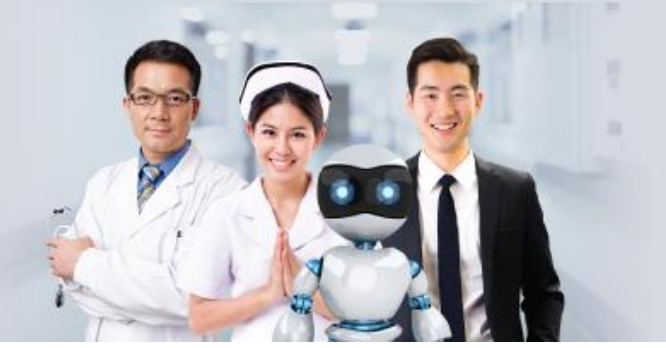

## GLOBAL HEALTHCARE INNOVATIONS FOR THE FUTURE

www.medicalfair-thailand.com

Step 1: Download the Event Mobile App

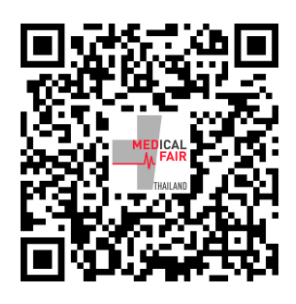

Step 2: Login to the app (same login as Digital Edition, refer to email from bizmatch\_medicalfair@mda.com.sg)

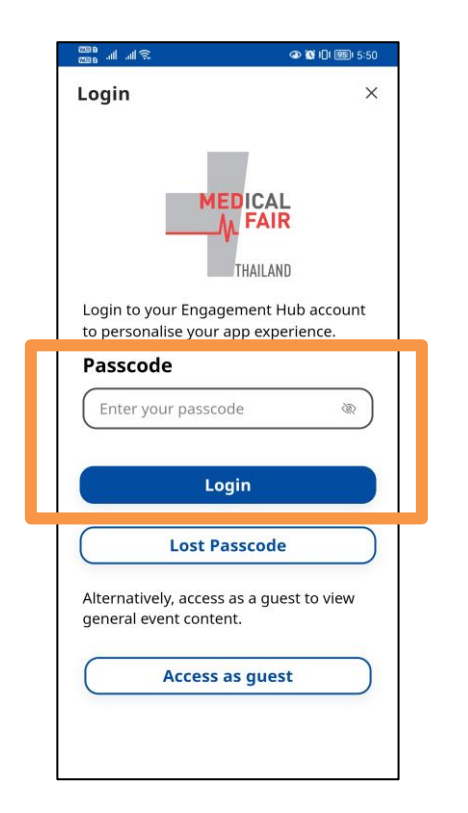

Step 3: Tap on the QR code icon (on the right) as shown below

Here's how your eBadge looks like!

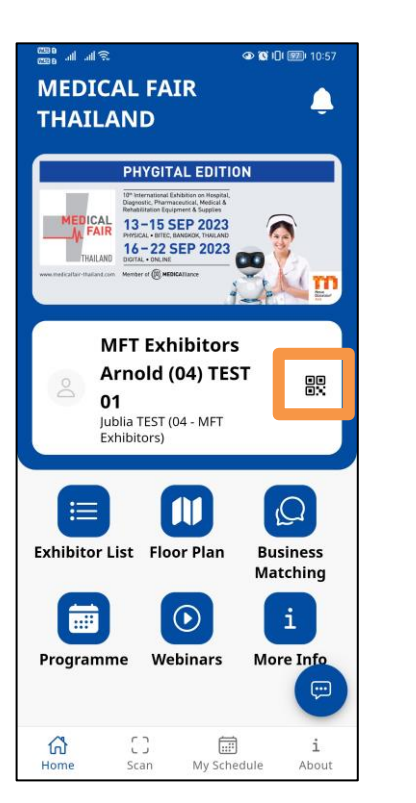

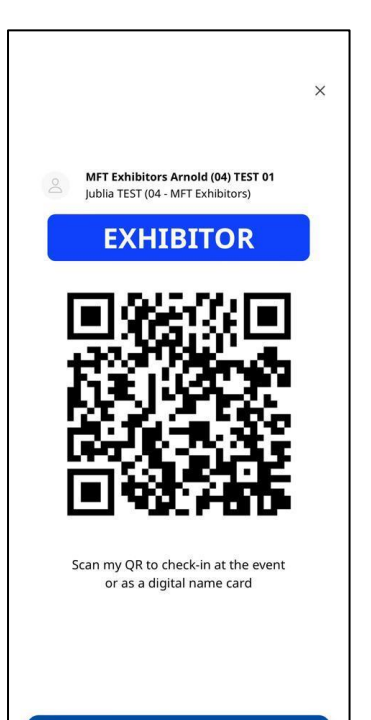

Close